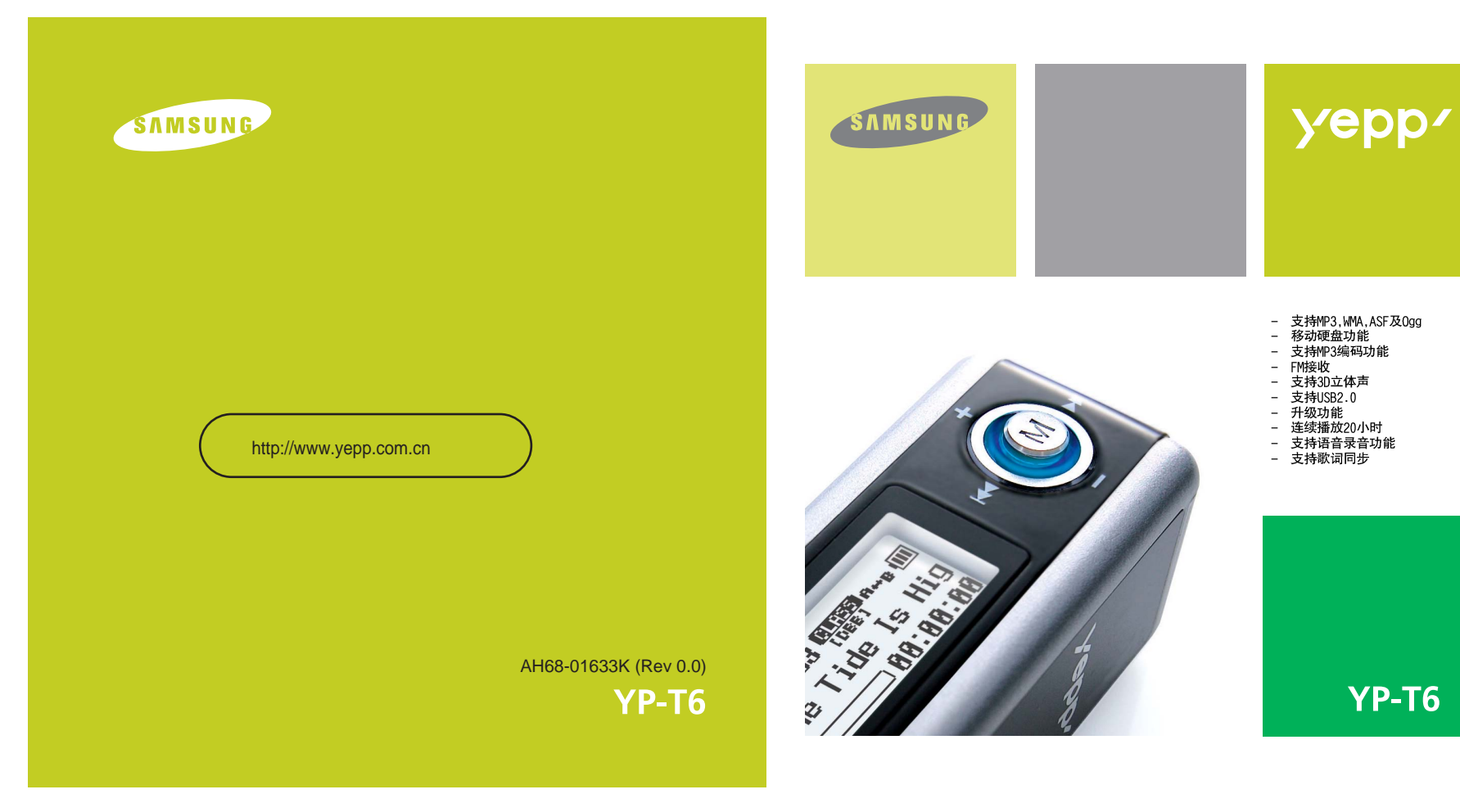

YP-T6

# 目录

# 目录

3

# ∣准备

| 安全注意事项                                   | 4 |
|------------------------------------------|---|
| () () () () () () () () () () () () () ( | 6 |
| <br>开箱检查                                 | 8 |
| 各部的名称                                    | 9 |

# | 与计算机的连接

| 与计算机逆接用            | 11 |
|--------------------|----|
| 手动安装 USB 驱动程序      | 15 |
| 使用可移动存储设备计算机       | 18 |
| ● 下载/上传文件          | 18 |
| ● 断开USB连接          | 18 |
| ● 格式化              | 19 |
| 安装yepp Studio      | 20 |
| 在yepp Studio 上查看帮助 | 21 |
| 安装Lyrics Station   | 22 |
| 使用Lyrics Station   | 24 |

# | 基本使用

| 2

| 播放音乐和关闭设备                                | 28 |
|------------------------------------------|----|
| 锁定功能                                     | 29 |
| ·····································    | 29 |
| 治17/11/3/11/3/11/3/11/3/11/3/11/3/11/3/1 | 30 |
| 查找想听的音乐/语音文件                             | 31 |
| 如府州广播                                    | 32 |
| (2)/ ··· / 通<br>港干M编码                    | 34 |
|                                          |    |

|    | 设置段落重复          | 34   |
|----|-----------------|------|
|    | 设置菜单            | 35   |
|    | 使用导航功能          | 36   |
|    | 设置播放列表          | 39   |
|    | 设置高级功能          | 40   |
|    | 设置播放模式          | 41   |
|    | 设置 EQ 模式        | 42   |
|    | ● 预设均衡器         | 42   |
|    | ● 重低音增强器        | 42   |
|    | ● 设置WOW         | 43   |
|    | ● 用户 EQ 设定      | 44   |
|    | Display         | . 45 |
|    | ● 滚动速度          |      |
|    | ● 歌词显示          | 45   |
|    | ● 显示时间          | 45   |
|    | ● 背景灯           | 46   |
|    | ● 对比度           | 46   |
|    | ●标签             | 47   |
|    | ● Language (语言) | 47   |
|    | 设置彩统            | 48   |
|    | 设置编码            | 50   |
|    | 设置关机时间          | 51   |
|    | 设置管理文件          | 52   |
|    |                 |      |
| L  | 附录              |      |
|    |                 |      |
|    | 菜单一览表           | 53   |
|    | <b>安</b>        |      |
| I. | 各尸文狩            |      |
|    |                 |      |

Ⅰ附加使用

| 广 而 规 🏠 | .56 |
|---------|-----|
|         | .57 |

# 安全注意事项

4

# 安全注意事项

#### 下是为了使用者的人身安全和避免造成财产损害等的内容。 务请认真阅读,正确使用。

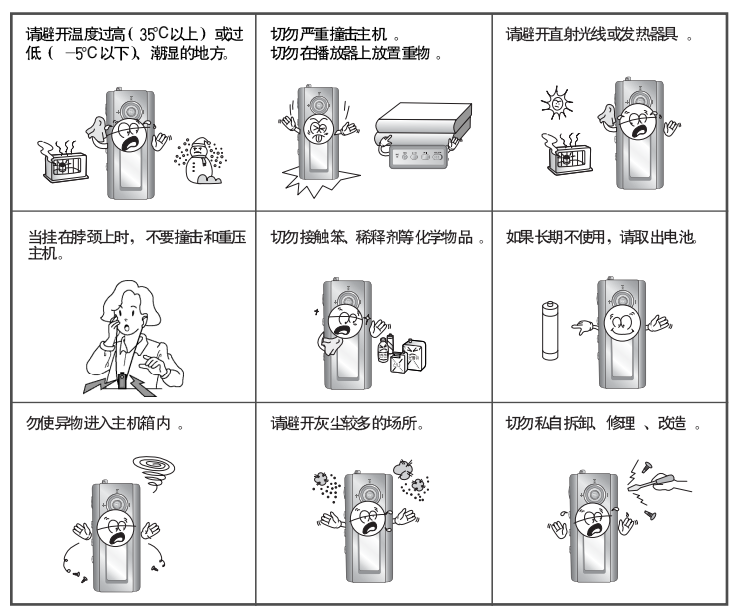

\* 请主意我们在此声明本社对因故障,修理之外的原因所发生的录音数据及储存数据的损失一律不负责。

#### | 耳机

#### 关于交通安全

请不要在骑自行车、摩托车时使用耳机。
 这样不仅危险而且在有些地方是违法的。
 步行时特别是在人行横道上如果使用耳机音量过大是危险的。

保护听力

- 不要将音量调得太高。 医生指出,长时间使用较大音量收听会有损听力。
- 出现耳鸣时,请减低音量或停止使用。

#### |操作环境

- 外界温度: 5°C ~ 35°C (41°F ~ 95°F)
- 湿度 : 10 ~ 75%

#### | 环境信息

- 废弃包装、电池, 旧电子产品时, 请分类处理。
- 包装材料分为纸壳、聚乙烯、PS等三类、不需要的包装材料未使用。

# 特性

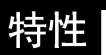

# MP3, WMA, ASF 及 Ogg 播放

●此播放器支持播放 MP3, WMA, ASF 及 Ogg 格式的文件。

### 移动硬盘功能

● 您可以 在 Windows 资源管理器中自由 的复制、粘贴文件。

### MP3 直接编码录音

•您可以不通过计算机而直接将CD,磁带和收音的音乐文件换成 MP3 文件。

# FM接收

6

●利用自动搜索及保存频率的功能可以更容易收听 FM 节目。

### 支持 3D 立体声音效 •您可以感受丰富的低音和雄浑的 3D 立体声音效。

支持 USB 2.0

●最大数据传输速度可为18Mbps.

# 支持升级功能

- 可以进行升级,以便添加yepp内置程序(固件)的功能。添加功能、添加CODEC 等。
- 升级相关事项已在 (http://www.yepp.com.cn) 上公布,请经常光顾查阅。

# 最大连续播放20小时

一节碱性电池(AAA/LR03) 最大可连续播放 20小时。
 参考:播放时间会因使用电池的种类而异。

### 语音录音功能

● 可以用作授课录音、会议录音、高音质录音等。

# 歌词同步

● 将歌词经过Lyrics Station编辑后存档,将编辑后的文件传送到本机,可机将 可由显示屏显示歌曲同步的歌词内容。

# 开箱检查

# 各部名称(yepp)

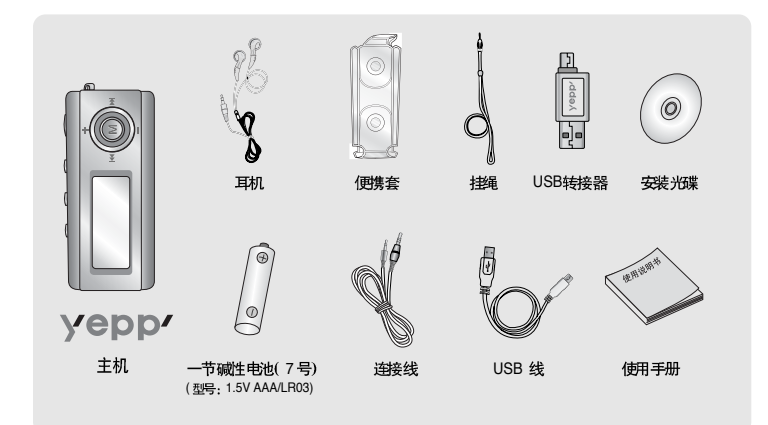

| 型号   | YP-T6 H | YP-T6 V | YP-T6 X | YP-T6 Z |
|------|---------|---------|---------|---------|
| 内存容量 | 128MB   | 256MB   | 512MB   | 1GB     |

● 由于内部固件会占用部分内存,所以实际可用内存小于标示的容量。

● 为提高产品性能,附件如有变更,恕不通知。

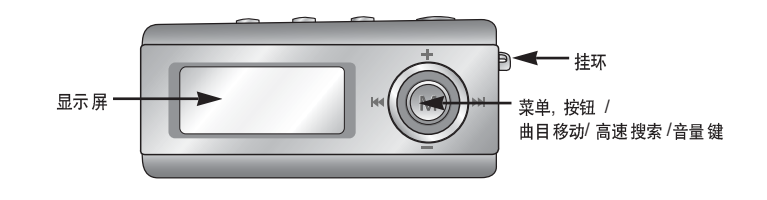

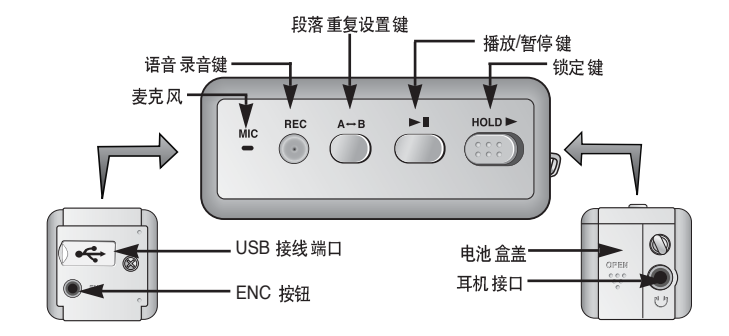

继续.. 9

# 各部名称 (yepp)

# 与计算机连接使用

### |显示屏

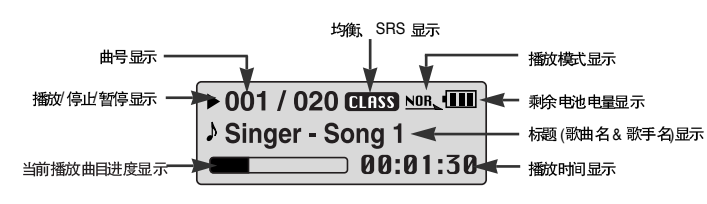

### | 放入电池

1 按箭头方向推动电池盖并打开。

2 放入电池,确保电池的正负极(+,-) 极性正确,并按箭头方向推动盖好电池盖。

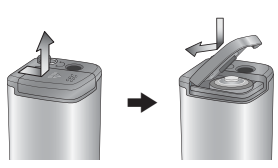

# 注意 · 如对电池盖过度用力,可能会导至电池盖损坏

#### ▶ 系统配置要求

计算机系统配置应具备如下条件:

- 奔腾 200MHz 或更高
- Windows 98 SE/ME/2000/XP
- 40MB 可用 硬盘空间
- CD-ROM 驱动器 (两倍速或更高)
- 支持USB 端口 (2.0)
- VGA graphic

### 合注意

- 请在Windows 2000 或 XP管理用户安装操作系统,否则, 安装不能完成。
- 未安裝所提供的驱动程序,在Windows ME, 2000 或 XP 能识别,但是。为了能在计算机上格式化yepp和升级固件 程序,所以必须安装服动程序。
- 如果Windows 98 中没有安装 YP-T6 驱动程序,不能直接 使用移动硬盘功能。您必须先安装JSB 驱动程序才能使用。

在与计算机连接前,确认是否已安装USB 驱动,如果显示"Add New Hardware Wizard",请选择 [Cancel](取消)键且并安装USB 驱动。

### | 安装软件

1 在CD-ROM 驱动器中播入安装光

碟,然后弹出如图所示的画面, 选择[Install yepp USB Driver] (安装yepp USB 驱动程序)。

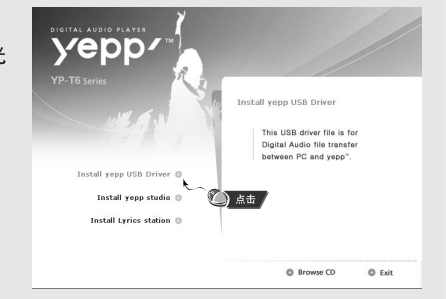

继续... 11

# 与计算机连接使用

# 与计算机连接使用

### 2 按照在windows窗口中显示的提示画面进行操作完成安装程序。

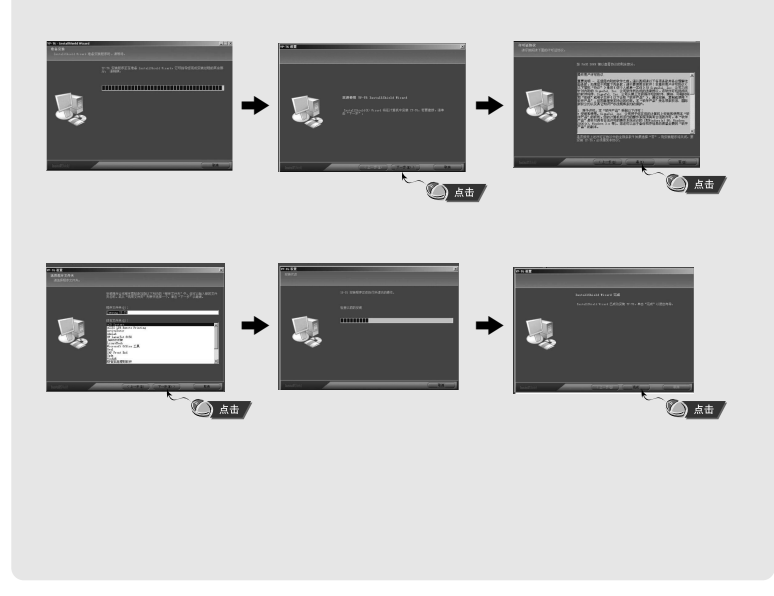

### |利用USB连线将主机连接到计算机

- Ⅰ将 USB 连接线连接到电脑的 USB 接口。
- 2 将 USB 连接线的另一端连接到主机下端的 USB 连接线端子。
- 如果在USB驱动程序的初始化过程中或在命令执行中拔下USB连接线,可能会导致计算机出错。
- 3 弹出发现新硬件提示信息的同时,安装USB驱动程序,也可能不显示安装的画面。 请查看设备管理器,确认是否已正常安装。
- 4 在 USB 驱动程序安装后,在 [System Properties] → [Device Manager]中将出 现 "Samaung yepp YP-T6 USB Device"。

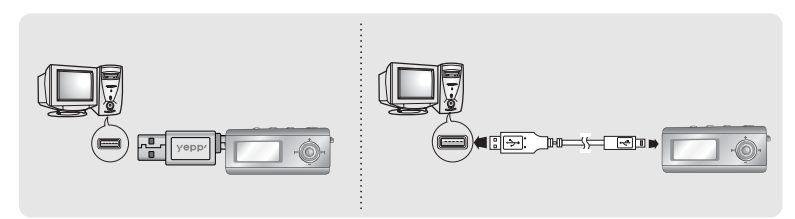

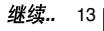

# 与计算机连接使用

# 手动安装 USB 驱动程序

#### USB 驱动程序确认方法

Windows 98: 控制面板 → 系统→ 设备管理器 → 磁盘驱动器 → Samsung yepp YP-T6 Windows 2000: 控制面板 → 系统 → 硬件 → 设备管理器 → 磁盘驱动器 → Samsung yepp YP-T6 USB Device Windows XP: 控制面板 → 系统 → 硬件 → 设备管理器 → 通用串行总线控制线 → 磁盘驱动器 → Samsung yepp YP-T6 USB Device

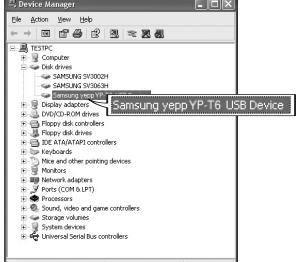

5 如果 USB 驱动程序不能自动安装,请参照下一页。

设置 USB 驱动正常时请直接进入"文件下载/上传"。 只有当USB 驱动程序未自动安装时,请参考以下方法。

#### | 安装USB驱动程式过程中发生错误时

### 1 检查设备管理器。

Windows 98,ME:
 控制面板 → 系统 → 设备管理器
 Windows 2000:
 控制面板 → 系统 → 硬件 →
 设备管理器
 Windows XP:
 控制面板 → 系统 → 硬件 →
 设备管理器

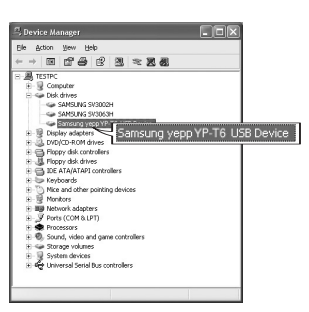

2 确认是否存在标有感叹号或问号的设备。 (标记为未知设备或 USB 驱动)。

3 双击带有感叹号或问号的设备。

白 参考

- 如果您使用 Windows 2000 系统或者您所用的Windows 版本不能辨认USB 驱动, 您可以从 windowsupdate.microsoft.com 上下载最新的服务包

- 根据计算机或操作系统的不同安装的方法也多种多样。

您可以联系计算机供应商或服务中心获取更多的安装信息。

- 如果在JSB 驱动的安装过程中连续出错,请重新启动计算机并重新连接上USB连接线。

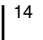

# 手动安装 USB 驱动程序

# 手动安装 USB 驱动程序

**4** 选择驱动程序后,点击 [Update Driver](重新安装驱动程序)。

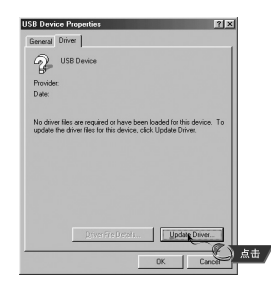

5 点击 [Next] (下一步)。

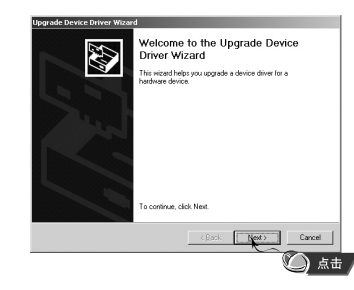

**6** 选择[Search for a suitable driver for my device] (寻找与设备适配的驱动程序)然后点击[Next] (下一步)。

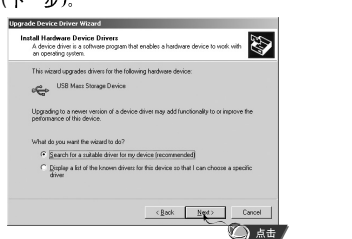

#### <sup>:e]</sup> 7 点击 [Next](下一步),完成安装。 |

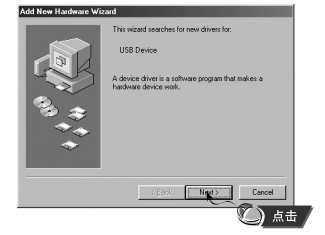

### I在 Windows 98中

在接下来的每个窗口中点击 [Next] (下一步)按钮完成安装。

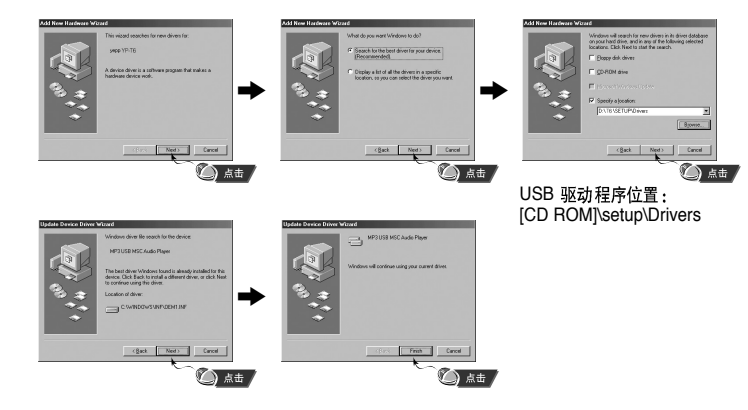

#### ●程序 安装完后 必须重 新启动 计算机。

### 合 注意

- 在Windows 98中,如果YP-T6 的USB驱动程序没有安装,您不能将其当作移动硬盘使用。
 务必先确认已经安装好了USB驱动程序。

| 16

# 使用可移动存储设备(计算机)

# 使用可移动存储设备(计算机)

19

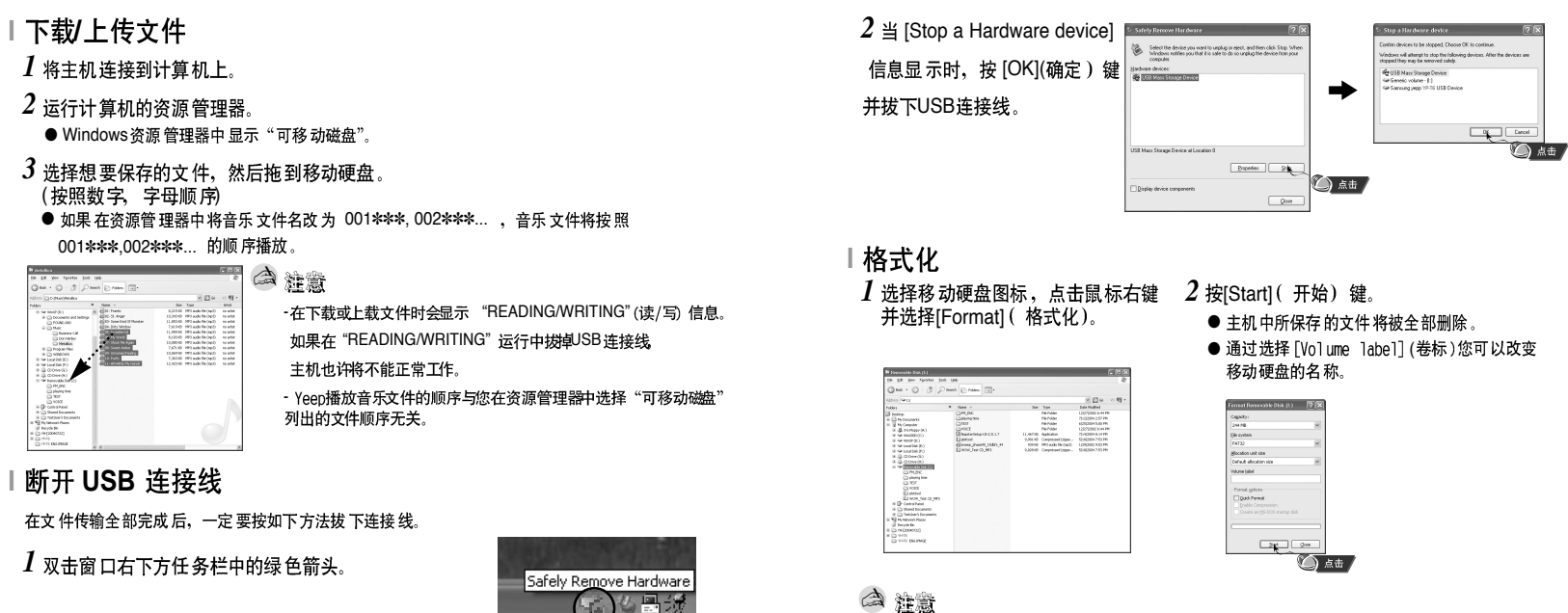

- 格式化后, 原来设置好的菜单回到初始化状态。

- 格式化时请务必小心、格式化完成后所有的文件都不能恢复。

10日湯 ) 占击

18 继续..

# 安装 yepp Studio

yepp/

Install yapp USB Driver () Install yesp statio () Install Lyrice station

#### 在计算机上安装 yepp Studio 可以转换和播放音乐文件。

1 将安装光碟插入光盘驱动器中并选择[Install yepp Studio]。

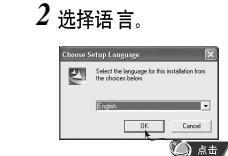

运行 yepp Studio 并按 F1键。

● 出现帮助。

将箭头移至yepp Studio 的顶部,并单击鼠标右键,将出现以下的选择 窗口。

在yepp Studio上查看帮助

● 单击 帮助,将出 现帮助窗 口。

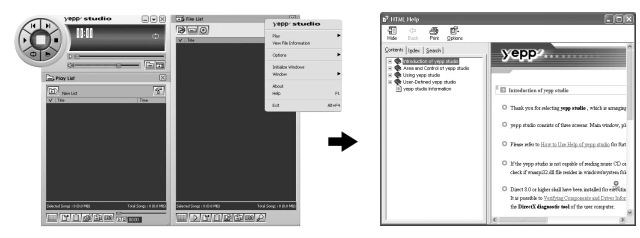

合注释

- 音乐识别技术及相关数据由Gracenote&Gracenote CDDB<sup>®</sup> Music Recognition Service SM(音乐识别服务)提供。
- CDDB是 Gracenote公司的注册商标。Gracenote 标识及徽标、Gracenote CDDB 是标识 及徽标以及 "Powered by Gracenote CDDB"标识及徽标是 Gracenote公司的注册商标。 Music Recognition Service 与 MRS 是Gracenote公司的服务标志。

21

● 如果 计算机上安装了防火墙,有可能查不到CDDB的信息。

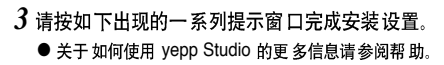

© Browse CD © Exit

**(山)** 点击

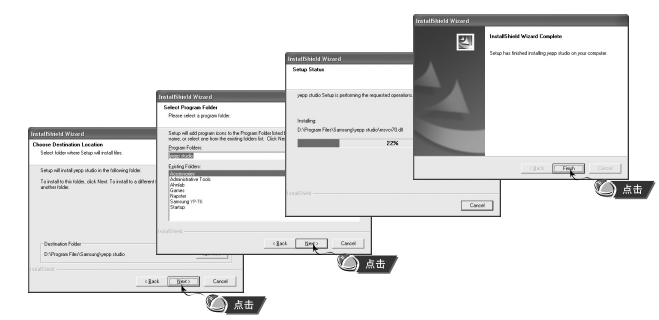

#### 安装Lyrics Station

# 安装Lyrics Station |

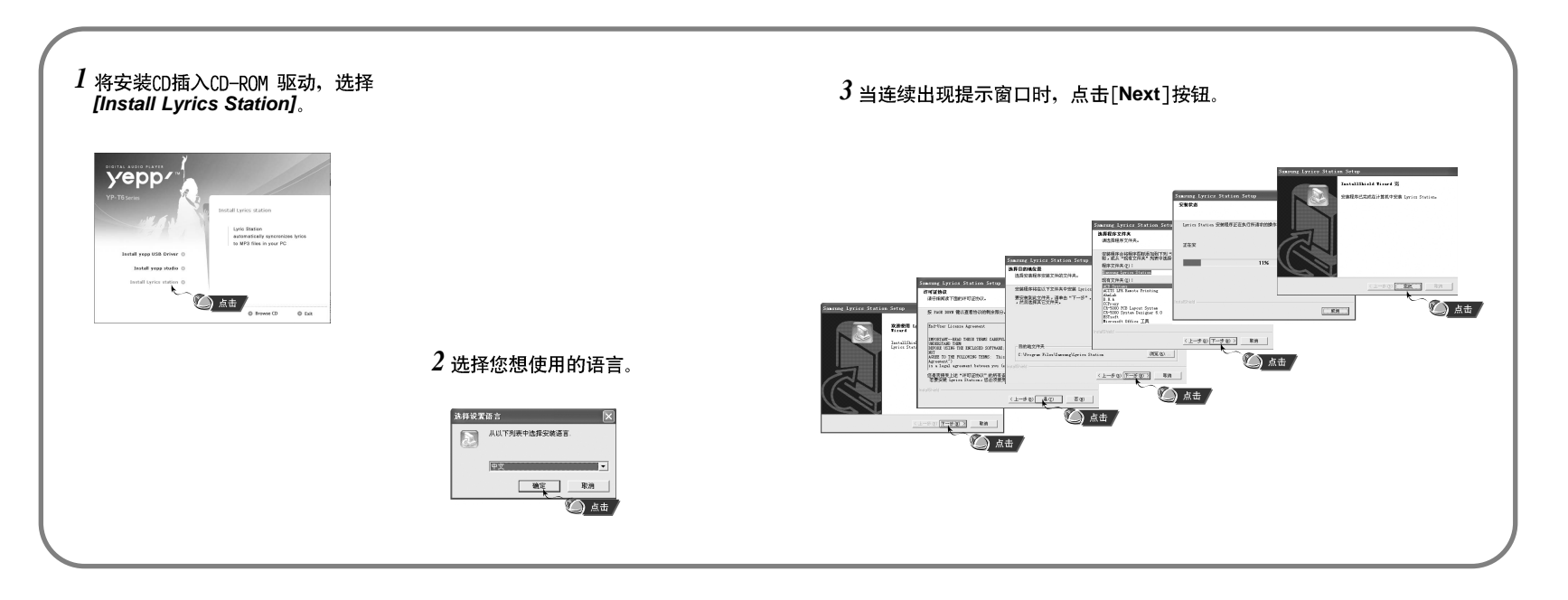

22

# | 使用Lyrics Station

# 使用Lyrics Station |

打开yepp 电源并连接到计算机。

I 进入Lyrics

1 点击 [Lyrics Station]。

2 在 Lyrics Station 显示屏上部的选择产 品窗口中可以选择您使用的产品名称。

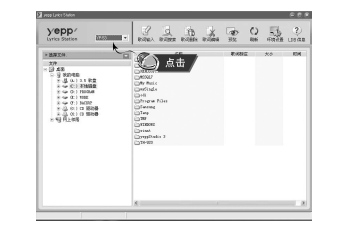

- 3 直接移到已设置好的您想要的音乐文件,选择文件以标记您想要的音 乐文件的歌词,然后点击显示屏左上角的[Enter Lyrics]。
- 如果您想要的歌词在数据库里找到了 , 在[Lyrics Marking] 会显示YP-T6, 如果没有歌词就不会显示。

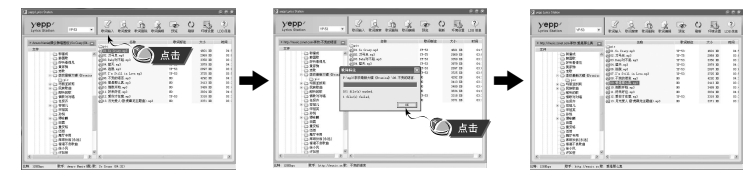

白参考

- 如果您使用其它可支持 Lyrics Station 的yepp产品, 点击产品窗口选择您最满意的 产品。

24

### 查找歌词

如果歌词下载失败或下载的歌词与原来的音乐文件不匹配,请使用 [Search Lyrics]功能。

1 想搜索歌词时,选择音乐文件后,点击[歌词搜索]按键。

2 在查找窗口中输入歌手名或者歌曲名称,然后点击[Search]。

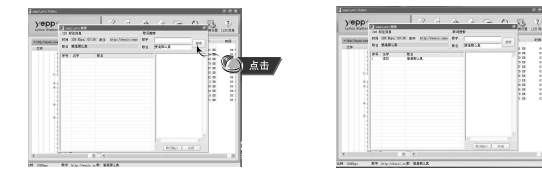

- 3 双击您想要的歌词,或点击[Lyrics Marking]按钮。
- 所选的歌词将自动被标记。
- 如果您想要取消所标记的歌词,点击[Delete Lyrics] 删除您想要删除的歌词。
- 您可以使用[Preview] 按钮检查所标记的歌词。

|                  | IN SUME  |               |         |                |  |
|------------------|----------|---------------|---------|----------------|--|
| * http://www.exe | IN INNO  | ON BP STRINGS | 100 875 |                |  |
| 29               | CI XANIA |               | - #6 J  | 649-X          |  |
|                  | 84.37    | 83            | _       | To write       |  |
|                  |          |               | _       | Stan Tail of A |  |
|                  |          |               |         | -risels        |  |
|                  |          |               |         | ALCORDON &     |  |
|                  |          |               |         | 0.5884-117     |  |
|                  |          |               |         | STATES.        |  |
|                  |          |               |         | 00719272       |  |
|                  |          |               |         | STARSOTA       |  |
|                  |          |               |         | RECEITA        |  |
|                  |          |               |         | 2491215        |  |
|                  |          |               |         |                |  |
|                  |          |               |         |                |  |
|                  |          |               |         | # 228 A        |  |

4 遊賞

- 在菜单中设置LYRIC为ON,您可以预览歌词。 - VBR文件不能支持歌词。

# 使用Lyrics Station

# 使用Lyrics Station |

### |手动进入 Lyrics

- 1选择您想要的音乐文件进入 Lyrics 然后点击[Edit Lyrics] 按钮。

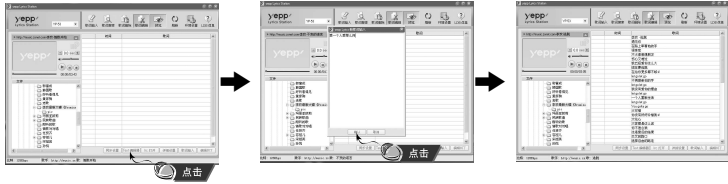

- 3 在预览窗口点击播放键开始播放音乐文件然后当歌词逐一开始播放时 点击 [Sync Setting]按钮。
- 4 当Sync 设置完成时,点击[Lyrics Marking] 按钮。
  ●当已进入 Lyrics 时,在预览窗口按播放键检查已标记的歌词。

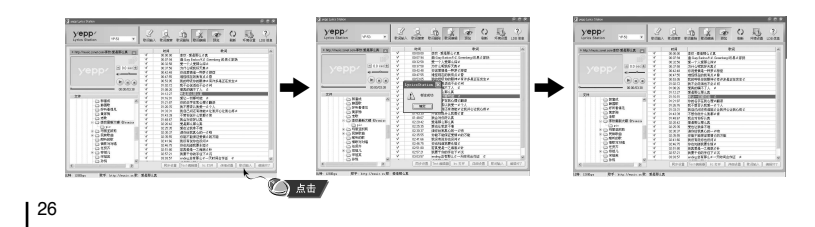

### |修改歌词

1选择您想要修改歌词的音乐文件并点击 [Edit Lyrics] 按钮。

### 2 双击您想要修改时间或歌词,然后开始修改。

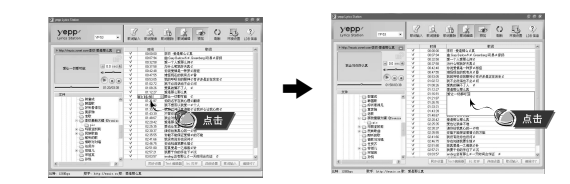

#### 3当修改完成后,点击 [Mark Lyrics]按钮。

- 合 参考
  - 请按[Finish Edit] 键退出编辑模式。
  - 如果已经存在有歌词文件,请在编辑模式下先按[Open Irc] 键打开歌词文件 然后 点击 [Mark Lyrics] 键。

# 播放音乐和关闭设备

# 锁定功能

#### | 打开与关闭电源

开机 : 按 ▶Ⅱ 鍵打开电源。 关机 : 长时间按 ▶Ⅱ 键关闭电源。

### |播放音乐(开机)

按▶Ⅱ键。

● 开始播放。

### |暂停播放(关机)

#### 按 ▶Ⅱ 键暂停播放。

- 如果连接10 秒内(根据设置不同而不同)未按任何键 ,主机会自动断开电源。
- 在暂停模式下,再次按 ▶Ⅱ 键播放重新开始。

### |调节音量

按 🛞 键在 00 to 30 之间调节音量。

### 合 注意

- 如果文件名称显示不正确,移到[Settings]→[Display]→[Language] 改变语言设置。 - 关于WMA文件,只有当压缩率为48Kbps-192Kbps的WMA音乐文件才能被播放。 - 关机时间可以在菜单中设置。

#### 在锁定模式下,所有的按键都不响应。

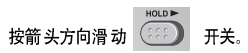

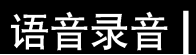

\* 从语音录音模式更换到其他模式时,参照"更换模式"。

### 1 按住 REC 键开始语音录音。 2 再次按 REC 键,停止语音录音并保存语音文件。

| • 001/001 B VOC 1  | Ι. | ■001/001 CCC33 NOR |
|--------------------|----|--------------------|
| > V001.WAV         |    | 🗅 V001.WAV         |
| Voice REC 00:02:05 |    | 00:00:00           |

### **(1)** 参考

- 按V001,V002...... 的顺序录音,录音后在VOICE(语音)文件夹中保存为WAV文件。

- 如果 存储器已 满时,则自 动停止录 音。

-在FM 模式下或是 Line in 连接线已经连接时,不能进行语音录音。

# |进行 MP3 编码

- \* 从LINE\_ENC模式更换到其他模式时,参照"更换模式"。
- 1 利用连接线把外部音频设备的 Line Out 端子(或音频输出端子) 与主机的 Line in 连接起来。

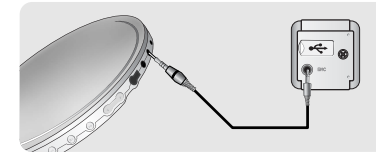

2 按 REC 键开始进行 MP3 编码。

- 如果 按下 ▶II 键,编码暂停,如果再次按下▶II 键,则编码继续。
- 3 如果在编码过程中按下 REC 键,编码停止并生成新的编码文件。
- 按L001, L002.... 顺序编码,编码后,文件以 MP3 格式保存在 LINE\_ENC 文件夹中。

#### (1) 参考

- 比率可以设置在32Kbps~128Kbps之间, - 在编码校音过程中您可以调节音量大小。
- 合 注意
  - 在编码过程中不要拔下Line 线,否则编码会停止。
  - 电池电量不足时,编码不能完成。
  - 请将外部音响设备的音量设置为适当大小后再编码。 当音量过大时,编码的音质可能会不好。

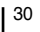

# 查找想听的音乐/语音文件

- ▶ 在播放过程中查找需要的部分
- 在播放过程中向左或向右长时间推动 💿 键左右搜索想要收听的部分。
- 如果松开 💿 键,则播放正常。
- ▶ 在播放过程中更换播放的曲目
- 在播放过程中快速推动 💿 键到 ▶ 位置,则播放下一曲目。
- 在开始播放后5秒以内短暂推动 键到 I ← 位置,则移到上一首并播放,如果 在5秒以后快速推动 ● 键到 I ← 位置,那么当前曲目从头播放。

#### ▶ 在停止状态下更换播放曲目

● 在停止模式向左或向右推动 💿 键,则移动到上一首/下一首。

#### 合 注意

- VBR(Variable Bit Rate(可变编码比特率))文件根据音声的类别进行压缩编码而生成不同MP3文件。
- 播放一个VBR 文件时, 在播放开始后5 秒钟内, 即使推动 🔘 键到 🖊 位置, 也可能不会移至 下一首并播放。
- 采用 MPEG 1/2/2.5 第一层或第二层格式 IE缩的 MP3 的文件,可能会无法播放。所以您在制作 3 文件时,请确认采用
- M P E G1/2/2.5第三层格式。

# | 收听FM广播

### 首先,按 @ 键,弹出菜单画面后选择 FM 广播

### | 手动查找频率

● 请快速地推动 💿 键左右搜索想要的频率。

### | 自动查找频率

● 向左或 向右长时间 推动 💿 键自动 搜索,在搜索 到频率后停止。

### |手动保存频率

● 当手动搜索到想要的频率后,按 A↔B 键弹出保存屏 墓。

| 8   | 9.1 MH | 17 |
|-----|--------|----|
| 10  |        |    |
| 保存? | 1      |    |

● 推动左右 ◎ 键选择需要的频率保存号码,然后按 A↔B 键。

### | 自动保存频率

合注意

● 在FM 模式下,长时间 按住 A↔B 键。

- 按 @ 键中央部分,退出 FM 模式

- 单声道 (MO) 或立体声(ST) 会自动选择。

- 频率在 87.5MHz 到108.0MHz 之间自 动选择并存储。
- 自动保存频率时,顺序从1开始。

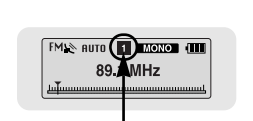

频率保存位置号

- |手动查找已保存频率
- 1 在FM模式下按 🔘 键。 ● 弹出预设画面。
- 2 请用 Ⅰ◀ ,▶ Ⅰ 键移动到需要的频率。
- | 删除已保存的电台 I 请在移动到要删除的预设号码后,长时间按A→B 键。
- 2 选择 "Y"后按 🔘 键。 ● 已保存的预设号码被删除。

### |静音功能

- 1 在FM模式下按 ▶ 键。 ● "MUTE" 字样 在显示屏上显示, 同时 不再有声音发出。
- 2 再次按 ▶ 3 键。 ● 静音功能取消。

### (注意)

- 最多可以保存20个频率电台。 - 在预设屏幕上按 🔊 键退出预设模式。

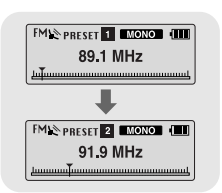

收听FM广播

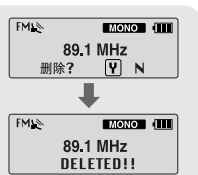

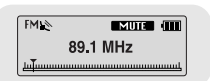

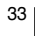

# |进行 FM 编码

1 在 FM 接收模式下,长时间按 REC 键。 ● 开始把接收的FM编码。

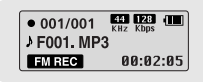

- 2 再次按 REC 键。
- 生成 一个文件,编码 停止。

● 文件以 F001, F002, F003...的顺序编码并以MP3格式保存在 FM\_ENC 文件夹中。

# 设置段落重复

#### ▶ 起始点

当播放音乐文件时,请在想重复收听的开始部分短暂 地按 A↔B 键。 A↔ 字样在屏幕上显示。

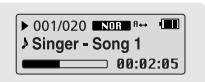

#### ▶ 结束点

请在结束段落重复的部分再次短暂地按 A↔B 键。 A↔B 字样在显示屏幕上显示。 设置的段落重复播放。

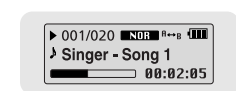

### 合 注意

- 要取消段落重复,再次短暂地按 A↔B 键。

- 如果用Ⅰ◀ ,▶▶Ⅰ 键选择高速搜索,则段落重复自动取消。

34

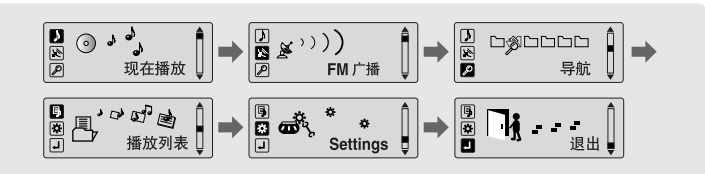

- 现在播放: 当要确认正在播放的曲目时
- FM 广播:当要收听 FM 广播时
- 导航:当移 至导航模 式时
- 播放 列表:当要播放您想要的曲目时
- Settings:当设 置主机的功能时
- 退出:退出 MENU菜单

# 合注意

- 在Menu模式下,若在15秒内没有任何操作则菜单模式将被取消。

# 设置菜单

# 使用导航功能

# 使用导航功能

利用导航功能您可以快速地寻找您需要的文件及更换模式。

1 按 🔘 键进入导航模式。

或长时间按 🛞 键移到菜单模式然后在此模式中选择导航模式。

2 选择您想要播放的文件或文件夹。

- I≪:当移至上一级文件夹时。
- ▶ : 当移至下一级文件夹时。
- \_\_\_, ♣ : 当在同一级内移至另外的文件或文件夹时。
- \_ \_ \_ . 移至下一文件夹,如果没有下一级文件夹时,所选择的文件将会被设定在播放列表中。

### **3**按▶**■**键。

● 播放所选择的文件。

| <ul> <li>Root</li> <li>Singer - Song 1</li> <li>Singer - Song 2</li> </ul> | • | ▶ 001/020 ■ NOR NOR 1<br>▶ Singer - Song 1<br>■ 00:00:01 |  |
|----------------------------------------------------------------------------|---|----------------------------------------------------------|--|
|----------------------------------------------------------------------------|---|----------------------------------------------------------|--|

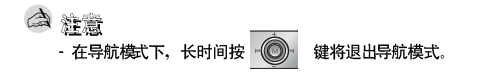

#### |更换模式

您可以用以下的方法更换模式。 例如:将VOICE模式改为MUSIC模式。

1 在VOICE模式下按 🐨 键。

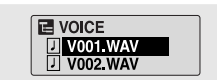

2 用 া く 键移至上一级文件夹。

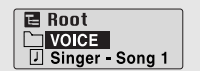

3 用 ━,━ 键移至您想要播放的音乐文件然后按 ▶Ⅱ 键。

● 当改变为MUSIC模式时,选择的文件开始播放。

| <ul> <li>Root</li> <li>Singer - Song 1</li> <li>Singer - Song 2</li> </ul> | <b> </b> | ▶ 001/020 NOE NOE 1<br>▶ Singer - Song 1<br>■ 00:00:01 |
|----------------------------------------------------------------------------|----------|--------------------------------------------------------|
|----------------------------------------------------------------------------|----------|--------------------------------------------------------|

建意
 - 要改变为FM 模式时,请参照"设置菜单"。

# 使用导航功能

# 设置播放列表

### |播放/退出文件夹

▶ 播放文件夹

1 按 键移至导航模式。

- 2 用 ━, ➡ 移至您想要的文件夹然后按 ▶ 键。
- 当 " 🗀 "在显示屏幕上显示时,选择的文件夹开始播放。

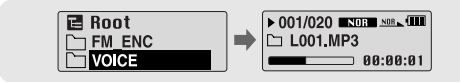

#### ▶ 退出播放文件夹

1 在播放文件夹时按 键回至导航模式。

- 2 用 ━,➡ 键移至您想要的文件然后按 ▶ 键。
  - 当播 放文件夹被取消 时," ♪ "标志会出现并且开始播放所选择的文件。

| Image: Solution of the second state of the second state | • | ► 001/020 NOR NOR ()<br>> Singer - Song 1<br>■ 08:00:01 |  |
|----------------------------------------------------------------------------------------------------|---|---------------------------------------------------------|--|
|----------------------------------------------------------------------------------------------------|---|---------------------------------------------------------|--|

#### | 设置播放列表

- 在导航模式下选择您想要的文件并按 😡 键。
- 所选择的文件将被标识。

● 在导航模式下移至被标识的文件并再次按 / 20 键,所设置的播放列表被解除。

| E Root<br>Singer - Song 1 | - | E Root<br>Singer - Song 1 |
|---------------------------|---|---------------------------|
| J Singer - Song z         | J | D Singer - Song z         |

### |播放播放列表

- 1 在音乐模式下长时间按住 A↔B 键,或在菜单上选择播放列表。
  - 显示您所设置的播放列表。
- 2 移至您想要播放的文件并按▶□ 键。
  - 显示"⊑》"标记并且播放所选择的文件。

| <ul> <li>Image: Singer - Song 1</li> <li>Image: Singer - Song 2</li> </ul> | - | ▶ 001/020 NOR NOR 1<br>Singer - Song 1<br>00:01:30 |  |
|----------------------------------------------------------------------------|---|----------------------------------------------------|--|
|----------------------------------------------------------------------------|---|----------------------------------------------------|--|

# 设置高级功能

# 设置播放模式

### |设置播放列表

1 在MENU(菜单)中选择Settings(设置)。(参照"设置菜单")

2 在 Settings 中,用 一, ➡ 键 移至您想要的功能然后按 ⓒ 键选择。

● 用 I◀ 键选择返回回 到上级菜单。

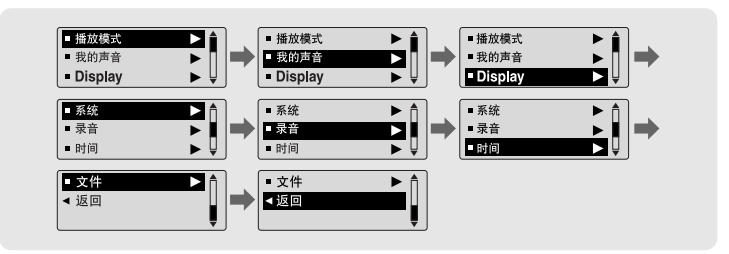

I在 Settings (设置)中选择"播放模式"。

| ● 正常   | ▲ ○ 随机全部 | f I |
|--------|----------|-----|
| O 重复一个 |          |     |
| O 重复全部 | U ( < 返回 | , I |

- 正常: 按收录的曲目顺序依次播放。
- 重复一个: 重复播放同一首曲目。
- 重复 全部: 重复播放所有 曲目。
- 随机 全部: 随机播放所有 曲目。
- 浏览: 收听已保存的所有曲目前面10秒钟。
- 返回:回至上一级菜单。

# 设置 EQ 模式

# 设置 EQ 模式

■■■■■□□□□□□ \$ 05

SRS

TruBass

•

I 在Settings(设置)中选择"我的声音"。

#### 2 在我的声音模式下,用 —, ➡ 移至您想要的声音模式然后按 💮 键。

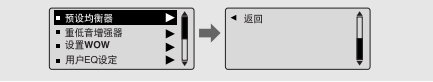

### |预置均衡器

- ●用 一, 鍵移至您想要的声音模式然后按 ② 鍵。
   SRS → TruBass → WOW → 一般 → 古典 → 爵士 → 摇滚 → 用户
- 洗择 "用户EQ 设定" 洗择 您想要的 EQ 设置。

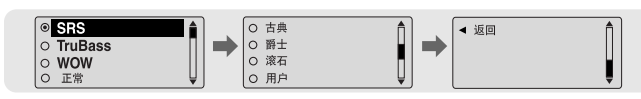

### |重低音增强器

- 在重低音增强器中使用 ➡,➡ 键选择"打开"或"关 闭",然后按 ⑧ 键。 ○ 5/7
- 重低音均衡器功能只能在预设均衡器中选择 Normal (一般), Classic(古典), Jazz(爵士)或 Rock(摇 滚)才能起作用。
- 开: 当播放音乐时, 打开重低音增强器能增强预设声音 中的低音。

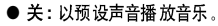

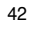

### Ⅰ设置 WOW

● 使用 = + 选择您想要的 SRS 功能然后按 - 🙆 键。

● 当您在"预设均衡器"选择了 SRS, TruBass 或 WOW时, SRS 功能才能起作用。

- SRS: 可以欣赏 3D 立体声。
   使用 –, 可以在0 ~ 10调节SRS的设置范围。
   TruBass: 过增强重低音,可以获得更雄壮的音响效果。
- 使用 —, ♣ 可以在0 ~ 10 调节TruBass的设置范围。
   Focus: 可以欣赏以更加清晰的音调。
- FOCUS: 可以 10.50 × 20.41 / 10.50 × 20.41 / 10.50 × 20.50 × 20.41 / 10.50 × 20.41 / 10.50 × 20.50 × 20.
- 最佳: 根据不同的连接设备,设定最佳的 SRS 功能。
   使用 —, → 移至连接设备,然后按 @ 键。

耳塞 → 耳机 → 扬声器 → 车载音箱

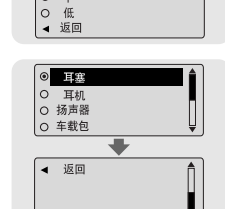

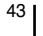

# | 设置 EQ 模式

# Display |

### | 用户EQ设定

- 若在预设EQ 模式下选择 User(用户),您就可以设置适合 自己个性化的音色模式。
- ●用 I◀ , ▶ I 鍵移至左或右然后用 —, ➡ 鍵调节电平。 完成设置后按 ⑥ 鍵。

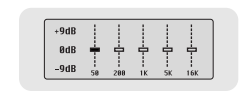

在Settings(设置)中选择 Display(显示)。

- ▶ 滚动速度
- ●用 ■, 键来设置滚动速度,滚动速度可以调节曲目标题的滚动速度,其设置范围在 X1 到 X5 之间。

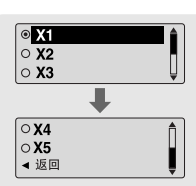

# 合注意

- SRS() 是SRS Labs, Inc的注册商标, WOW 技术经 SRS labs, Inc.公司授权。 - 设置 SRS 时,声音会在一定程度上加大,请选择适当的音量 - 支持取样的频率是 32KHz, 44.1KHz 和 48KHz, - 语音录音的文件未设置 SRS 功能

#### ▶ 歌词显示

- 用: ➡,╋ 键选择歌词开或关.
- 开:播放音乐时,显示屏中显示歌词.
- 关:虽然存有歌词也不显示歌词.

#### 歌词显示 ●<mark>\*打开</mark> ○ 关闭

#### ▶ 显示时间

- 使用 , 选择显示时间。 ● 播放时间:显示当前播放时间。
- 剩余时间:显示剩余播放时间。
- 总时间:显示总的播放时间。

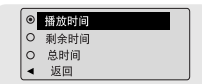

# | Display

# Display |

#### ▶ 背景灯

#### [Jog]

[ LCD ]

● Use —, ➡ 键在0 到60秒之间设置 💿 的亮灯时间。 ● 当设置在"打开"状态时,灯会一直点亮。

● Use =, - 键在0 到60秒之间设置LCD 的灯 灭时间。

● 当设置在"打开"状态时,灯会一直点亮。

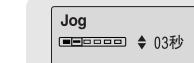

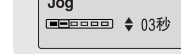

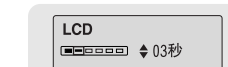

#### ▶ 对比度

● 用 ━, ● 键在 0 到 10 之间 设置画面 明亮的对比度。

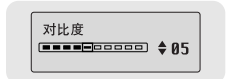

#### ▶ 标签

- 用 ━, ➡ 选择打开或关闭。
- 打开:如果音乐文件有标签信息时,则显示标签信息。如果音 乐文 件没有标 签信息 时,则显 示音乐文 件的文 件名。 ● 关闭:显示音乐文件的文件名。

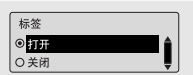

- ▶ Language(语言)
  - 用 ━, ➡ 键选择显示标 签信息的语言。
  - Chinese(S)(简体中文) → Chinese(T)(繁体中文) → English(英语) → French (法语) → German(徳语) →
  - Italian (意大利语) → Japanese (日语) → Korean (韩国语) → Rusian (俄罗斯语) → Spanish (西班牙语)

| <ul> <li>Chanise(S)</li> <li>Chanise(T)</li> <li>English</li> </ul> | <b>■</b> () → | <ul> <li>French</li> <li>German</li> <li>Italian</li> </ul> | <b>Î →</b> |
|---------------------------------------------------------------------|---------------|-------------------------------------------------------------|------------|
| <ul> <li>Japanese</li> <li>Korean</li> <li>Rusian</li> </ul>        | <b>Î →</b>    | <ul><li>○ Spanish</li><li>◄ Return</li></ul>                | <b>I</b>   |

# 设置系统

在Settings(设置)中选择"系统"。

- ▶ 恢复
- 用 —, 键选择恢复打开或恢复关闭。
- 打开: 如果 您想要在音乐停 止播放 后重新开始播放,选择 "打 开"则音乐从您聆听的最后部分开始播放。
- 关闭: 如果 您想要在音乐停止播放 后重新开始播放,选择 "关 闭"则音乐从第一个文件的开始部分开始播放。
- ▶ 默认音量
  - 用 . → 键在 0 到 30(最大)之间 选择默认 音量。
  - 设置默认音量 后,在聆 听时将音 量调到 高于默 认音量状态后再 开 机时,则音乐就以设置的默认音量播放。
  - 设置默认音量 后,在聆 听时将音 量调到 低于默 认音量状态后再 开 机时,则音乐就以先前聆听的音量播放。

#### ▶ 调谐地区

- 用 =, 键设置调谐地区。
- 中国&全球 : FM 频率搜索区域在87.5MHz 到 108.00MHz 之 间,每次搜索时以50 KHz递增。
- 美国 : FM 频率搜索区域在 87.5MHz 到 108.00MHz 之间, 每 次搜索时以100 KHz 递增。
- 日本 : FM 频率搜索区域在 76.0MHz 到 108.00MHz 之间, 每 次搜索时以100 KHz 递增。

- ▶ 调谐搜索水平
- 用 —, 键选择 FM 调谐搜索水平。
- FM 调谐搜索水平 越高,收到的频率就越多。
- 高→ 中→ 低
- ▶ 默认设置

▶ 关于

- 用 ━, ➡ 选择默认设置 是或否。
- 是 : 所有选择被初始化。
- 否 : 所有选择保持现有状态。
- 如果 您选择"关于",您可以确认版 本信息,曲目 总数和 剩余空间。

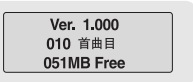

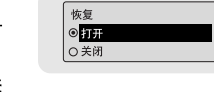

默认音量

● 中国&全球

○ 美国 〇日本

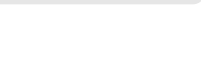

○ 中 ○ 低

默认设置 ◎ 是

0 否

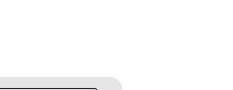

# 设置系统

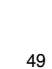

# 设置编码

#### 在Settings(设置)中选择"录音"。

#### ▶ 比特率

- 用 ━ , ➡ 键选择您所需要的比特率。
- 当把音乐文件编码成 MP3 文件时,您可以在 32Kbps, 48Kbps, 64Kbps, 96Kbps 和 128Kbps 中选择一种比特率。

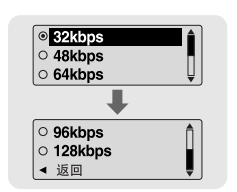

- ▶ 同步录音设定
  - 用 ➡, ➡ 键在 1 到 5 秒的范围内设置同步录音时间。
  - 在MP3编码过程中,如果在设置时间内没有声音,自动同步时间功能 将切断并保为MP3 文件。
  - ●在同步1设置中,如果编码时间在1秒以上没有声音,将停止编码并移动至音乐模式。
  - 如果将自动同步录音时间设置为"关闭",在以MP3 编码录音的曲目 之间即使没有声音,编码也不停止。而是只保存为一个文件。

在Settings(设置)中选择"时间"。

- ▶ 自动关机
- 用 ➡, ➡ 在 0 到 30 分之间选择主机的自动关机时间。
- 如果 在停止播放后没 有按其 它按钮,那么 在设置的 时间后 电源自动关闭。
- 当设 置到"关闭"状态 时,电源将不会自动关闭。

#### ▶ 自动睡眠

- ●用■,● 可以将睡眠时间设置为 15, 30, 60, 90, 或 120分钟。
   如果到设置的时间后,电源自动关闭。
- 当设 置为关闭 时, 电源 不自动关闭。

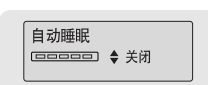

设置关机时间

电源关闭时间

■■□□□□□ ◆10 秒

- ▶ 浏览时间
- 用 ━, ╋ 鍵选择浏览时间为 10, 20, 30, 或 60 秒。
- 当您选择浏览功能时,将扫描播放所有的文件开头部分所设 定时间长度的段落。

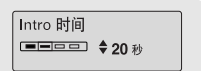

# 设置管理文件

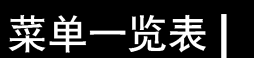

在Settings(设置)中选择"文件"。

### Ⅰ删除

- 1 在文件管理器中选择删除。
- 2 用 ━,➡ 键移至您想要删除的文件然后按 ⑩ 键。
- 3 用 ━,➡ 移到确认然后按 ◎ 键。
- 选择的文件被 删除。

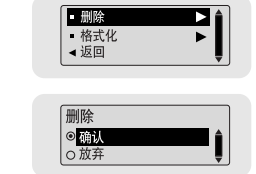

# MENU 现在播放 FM广播 导航 播放列表 Settings 退出

## |格式化

- 1 在文件管理器中选择"格式化"。
- 2 用 −, + 移到确认然后按 ◎ 键。
- 主机被格式化。

| - 删除  | ▶ 🛔 |
|-------|-----|
| ■ 格式化 |     |
| ▲返回   | Ļ   |

| ▲ 返回    | ] | Ļ |
|---------|---|---|
|         |   |   |
| <u></u> |   | _ |
| 格式化     | Ł |   |
| ◎确认     | l |   |
| ○ 放弃    | F |   |

| 播放模式 我的声音                                                     | Display                                            | 系统                     | 录音            | 时间   | 文件    | 返回 |
|---------------------------------------------------------------|----------------------------------------------------|------------------------|---------------|------|-------|----|
| 正常         预设均衡器           重复一个         重低音增强器                | 滚动速度<br>歌词显示                                       | 恢复<br>默认音量             | 比特率<br>同步录音设定 | 自动关机 | 制除格式化 |    |
| 重复全部         WOW设置           随机全部         用户EQ设置           浏览 | <ul> <li>显示时间</li> <li>背光灯</li> <li>対比度</li> </ul> | 调谐地区<br>调谐搜索水平<br>默认设置 |               | 浏览时间 |       |    |
|                                                               | 标签<br>Language                                     | 蜂鸣声<br>关于              |               |      |       |    |

●用 ⑩ 移动并选择。

合注意

- 如果对内存进行格式化,所有的文件将被全部删除。
- 当在菜单中格式化时,运行的时间可能会更长,推荐在安装了提供的程序的计算机中进行格式化。

52

# 疑难解答

### 疑难解答

#### 软件不起作用。

#### ● 请参照推荐计算机配置。

#### 主机不工作并且显示屏没有任何显示。

#### ● 请确认电池容量。

- 请确认电池的正负极(+,-)。
- 连接 计算机后,在桌面的升级 文件夹 中对您 的主机 YP-T6 进行升级。

#### 在播放模式下,按播放键 ▶Ⅱ 后,听不到音乐。

- 请确认存储器中是否保存有 MP3 或 WMA 文件。
- 确认HOLD 键是否已锁上。

#### 无法下载文件。

- 确认 计算机中 的驱动程序是 否正常安装。
- 确认 计算机与 播放器 间是否 正常连接。
- 检查或重新放置电池,打开电源。
- 由于可保存的文件个数受限,请创建下一级文件保存音乐文件。
- 确认储存器的存储空间是否已满。

#### 背景灯不亮。

- 检查背景灯设置状态。
- 当电池电量很低时,为了延长播放时间,背景灯自动变为不亮。

#### 按键不动作。

- 请确认 Hold 开关是否已锁定。
- 取出电池然后重新插入。

#### 54

#### 主机关机了。

- 在停止模式下,10秒后电源会自动关闭。(时间的长短依据设置而定)
- 检查是否存在已保存的曲目。

#### 在播放中、播放时间显示异常。

● 当在播放/BR (可变比特率) 文件时,会显示"VBR SONG"信息, VBR 文件时间显示不准或者不显示。

#### LCD 窗口发暗。

#### ● 检查对比度设置。

#### 文件名不被正确显示。

● 在菜 单上移至 [Settings] → [Display] → [Language] 然后 改变语言设置。

#### 确定主机中有文件被保存,但是却有"No File"字样在显示屏幕上显示。

- 使用 导航功能 改换播 放文件 夹,并确认文件夹 已播放。
- 与计算机连接后,确认是否在运行 YP-T6 升级 程序。

#### 不能正确连接到计算机。

- Win98:安装yepp驱动后再次连接。
- WinME:删除 yepp 驱动重新安装并升级。
- Win2000/XP:重新启动计算机后再重新连接。

# 产品规格

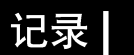

| 型号                | YP-T6                                                        |
|-------------------|--------------------------------------------------------------|
| 内存容量              | 128MB(YP-T6 H), 256MB(YP-T6 V), 512MB(YP-T6 X), 1GB(YP-T6 Z) |
| 电压                | 1.5V X 1 (AAA/LR03 碱性电池)                                     |
| 连续 播放时间           | 工作时间持续20小时(碱性电池 MP3 128Kbps,以音量值15为基准                        |
| 尺寸( H x W x D)/重量 | 22 X 55 X23 mm / 30 g (电池 除外)                                |
| 外壳                |                                                              |
| 噪声比               | 89dB 带 20KHz LPF(低通滤波器)                                      |
| 耳机 输出功率           | 10mW/CH (16Ω)                                                |
| 频率 范围             | 20Hz~20KHz                                                   |
| 工作温度              | -5 ~ +35°C(23~95°F)                                          |
| FM 频率范围           | 87.50 ~ 108.00 MHz                                           |
| FM 信噪比            | 62dB                                                         |
| FM T.H.D( 失真度)    | 1%                                                           |
| FM 实用灵敏度          | 10dB                                                         |
| 文件支持              | MPEG1/2/2.5 Layer3(8Kbps ~ 320Kbps, 8KHz ~ 48KHz)            |
|                   | WMA, ASF (8Kbps ~ 192Kbps, 8KHz ~ 48KHz), Ogg                |